## 淮南师范学院对口招生考试报名缴费指引

1、打开手机微信,关注"淮南师范学院财务处"微信公众号,点击"微信缴费--学生缴费"。

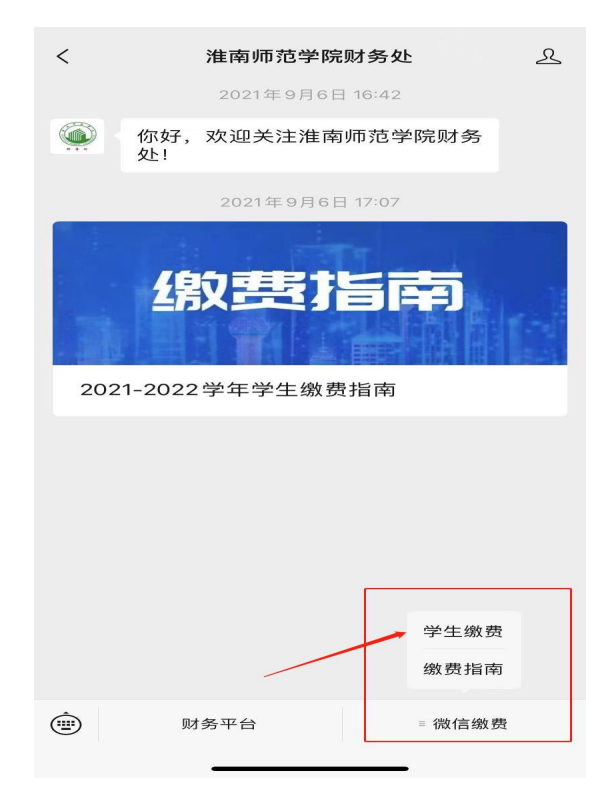

2、请在"请输入学号"的地方输入考生号,请在"请输入密码"的地方输入"Hnnu@身份证 号后六位"(初始密码),最后一位为'X'的,请输入大写的'X',输入验证码,点击"登录"

| $\times$             | 校园支付平台                 |  |
|----------------------|------------------------|--|
| ⊲》报名缴                | 费                      |  |
| 校园                   | 手机支付平台                 |  |
| $\mathcal{P}_{\Box}$ | 请输入学号                  |  |
| <del>.</del>         | 请输入密码                  |  |
| 2                    | 请输入验证码                 |  |
| 初始                   | 密码为Hnnu@身份证后6位登录,尾号X小与 |  |
|                      |                        |  |
|                      | 找回密码用户注册               |  |

3、登录后核实个人信息并点击"报名缴费"——选择"缴费项目"。

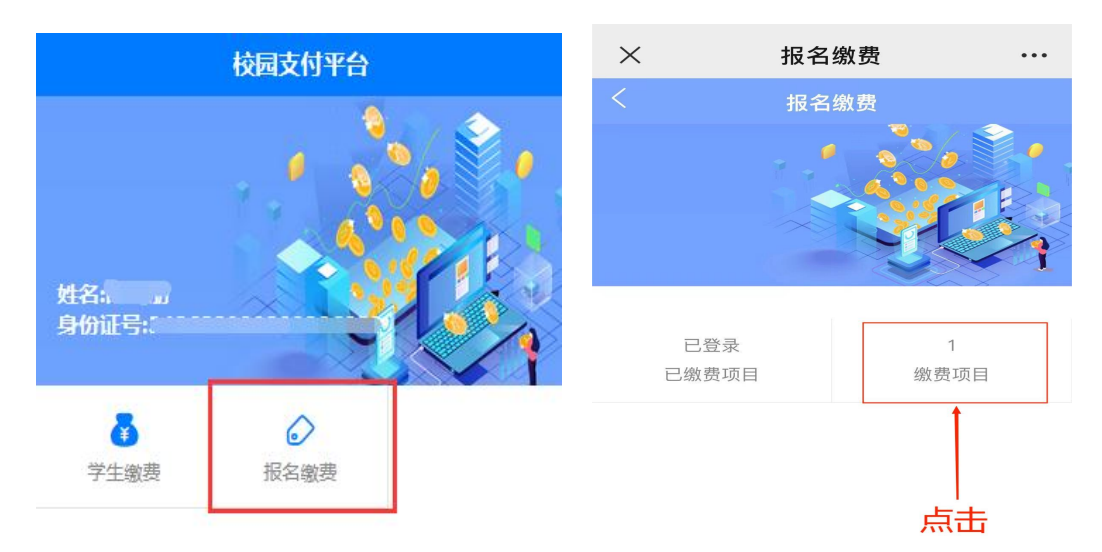

5、最后选择报名项目,确认无误后点击"缴费"。

| 项目信息 …   |
|----------|
| 项目信息     |
|          |
| 口招生考试报名费 |
| .00      |
| 缴费       |
| 占主"御弗"   |
|          |

6、点击交费后核实个人信息。

| 收费内容:<br>:自主招生报名考试费<br>收费全計 |     |
|-----------------------------|-----|
| 请选择支                        | 付方式 |
| 学号:3.0                      | -   |
| 姓名:"                        |     |
| 身份证号:                       |     |
|                             |     |
|                             |     |
| 支付                          | 取消  |

7、确认无误后支付,微信会弹出相应的支付弹窗界面。

8、支付完成后重新登录,点击"查询",再点击"小额缴费查询"可以查看缴费记录。

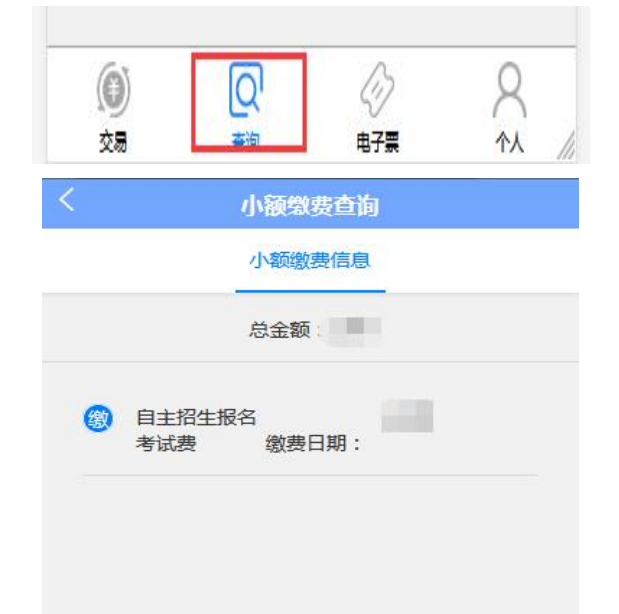

9、缴费票据查询可以在缴款成功5日后点击"电子票--小额缴费电子发票"查看。

|                  | 缴款五日后,可查询下载电子票据 |
|------------------|-----------------|
| 购方名 <sub>利</sub> |                 |
| 总金额              | -               |
| 开票日期             |                 |